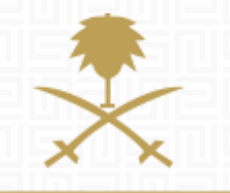

# SUPPLIER GUIDE

**Responding to RFQ** 

# TABLE OF CONTENT:

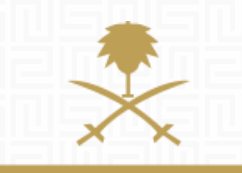

- 1. Login as Supplier
- 2. Review RFQ List
- 3. Submit Response to RFQ

# **NOTIFICATION EMAIL**

## A notification email will be received to the registered contact when a new RFQ is published:

Invitation to RFQ - Request for Qualification Code RFQ\_22 on National Renewable Energy Program eProcurement Portal

Dear Supplier,

REPDO invites you to participate in the following RFQ - Request for Qualification on National Renewable Energy Program eProcurement Portal:

Type: RFQ - Request for Qualification Code: RFQ\_22 Title: Respond to RFQ - step by step Project Code: TENDER\_23 Project Title: Tender Title 123

#### IMPORTANT:

In order to participate in the RFQ - Request for Qualification you must now create and submit a response to the Buyer. Instructions are provided below. The deadline for submitting a response to the RFQ - Request for Qualification is: Date: 30 Mar, 2017 Time: 13:00 (GST - Gulf Time)

It is important that you comply with the above deadline as late submissions may not be accepted and you will risk exclusion from this RFQ - Request for Qualification.

To view the details of the RFQ - Request for Qualification please click the following link and enter your Username and Password:

## **1. LOGIN AS SUPPLIER**

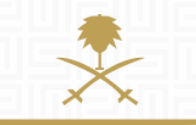

وزارة الطاقة والصناعة والثروة المعدنية المملكة العربية السعودية

### START AT THE LOGIN PAGE: <u>www.powersaudiarabia.com.sa.</u> FILL IN YOUR USERNAME & PASSWORD:

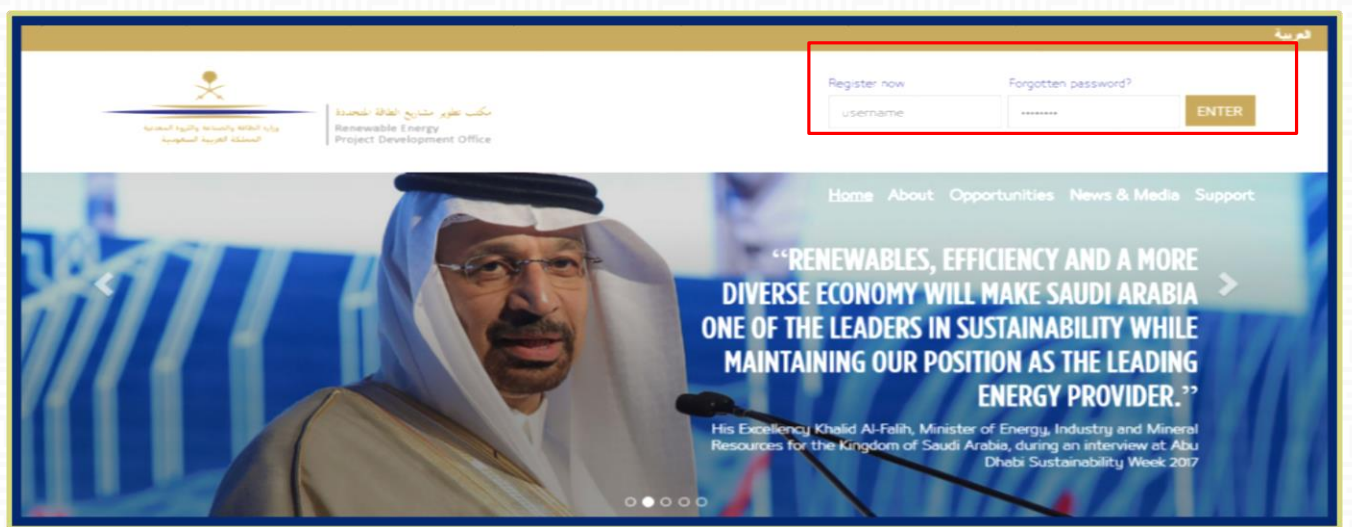

This document will guide you through the process of submitting responses to Request for Qualification 'RFQ'.

|                                                                                                    |                         | Taneen Samara        | O Help - |
|----------------------------------------------------------------------------------------------------|-------------------------|----------------------|----------|
| فرير مشاريع الطاقة المحدية<br>فرير مشاريع الطاقة المحدية<br>Renewable Energy<br>Project Development | ىكى 1<br>Office         |                      |          |
|                                                                                                    |                         |                      |          |
| lcome                                                                                               |                         |                      |          |
|                                                                                                    |                         |                      |          |
| Dashboard                                                                                           | Sourcing                | My Organisation      |          |
| Main Dashboard                                                                                      | Projects                | Organisation Profile |          |
|                                                                                                    | RFQs                    | My Categories        |          |
|                                                                                                    | RFPs                    | Assessments          |          |
|                                                                                                    | Published Opportunities | Scorecards           |          |
| File Sharing                                                                                        | User Management         |                      |          |
| Directories                                                                                         | Manage Users            |                      |          |
|                                                                                                    | Default Users           |                      |          |
|                                                                                                    |                         |                      |          |

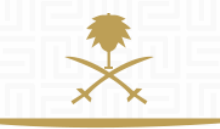

وزارة الطاقة والصناعة والثروة المعدنية المملكة العربية السعودية

ONCE YOU HAVE SUCCESSFULLY LOGGED IN, YOU WILL BE DIRECTED TO THE MINISTRY'S MAIN PAGE.

If this is your first time to login, you will be asked to select a new password (which has to contain both letters and numbers).

### CLICK ON 'RFQS' UNDER 'SOURCING' WIDGET.

2. REVIEW RFQ LIST

| :32 Arabia Time                                                                       |                         | 🌔 Haneen Samara 🛛 👔 Help - |
|---------------------------------------------------------------------------------------|-------------------------|----------------------------|
| مکب تغیر سنایه اطلاه نخصدا<br>Renewable Chergy<br>تستقد قیب فیسیار Development Office |                         |                            |
| Welcome                                                                               |                         |                            |
| Dashboard                                                                             | Sourcing                | My Organisation            |
| Main Dashboard                                                                        | Projects                | Organisation Profile       |
|                                                                                       | RFQs                    | My Categories              |
|                                                                                       | RFPs                    | Assessments                |
|                                                                                       | Published Opportunities | Scorecards                 |
| File Sharing                                                                          | User Management         |                            |
| Directories                                                                           | Manage Users            |                            |
|                                                                                       | Default Users           |                            |
|                                                                                       |                         |                            |

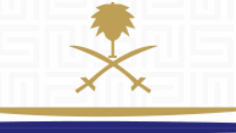

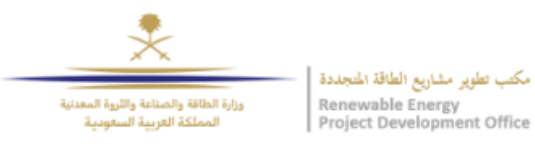

My RFQs

**RFQs Open to All Suppliers** 

\*

وزارة الطاقة والصناعة والثروة المعدنية المملكة العربية السعودية

|           |       |               |                                           |                 |                           |                        |                       |                         | ••• |
|-----------|-------|---------------|-------------------------------------------|-----------------|---------------------------|------------------------|-----------------------|-------------------------|-----|
| <b>\$</b> | Filte | er By: All RF | Qs ▼ Select a Filter                      |                 | *                         |                        |                       |                         |     |
|           |       | Code          | RFQ Title                                 | Project<br>Code | RFQ Status                | Closing -<br>Date/Time | Buyer<br>Organisation | Response Statu          | IS  |
|           | 1     | RFQ_22        | Respond to RFQ - step by step             | TENDER_23       | m Running                 | 30/03/2017 12:00       | REPDO                 | No Response<br>Prepared |     |
|           | 2     | RFQ_11        | Midyan RFQ Final Draft (For review 18Feb) | TENDER_13       | m Running                 | 20/03/2017 11:00       | REPDO                 | No Response<br>Prepared |     |
|           | 3     | RFQ_21        | Services                                  | TENDER_18       | O Closed: To Be Evaluated | 23/02/2017 11:00       | REPDO                 | No Response<br>Prepared |     |
|           | Tota  | al 3          |                                           |                 |                           |                        | 1                     | 0 ▼ Page 1 of 1         | 1   |

REVIEW THE DIFFERENT COLUMNS IN THE RFQ LIST. CODE, RFQ TITLE, PROJECT CODE, RFQ STATUS, CLOSING DATE/TIME, BUYER ORGANIZATION, AND RESPONSE STATUS.

Check next page.

### 2. CONTINUED

- 1. RFQ Code: represents the reference no. for this request for qualification.
- 2. RFQ title: is the title for this RFQ, typically identical to project title.
- 3. Project code: all tender activities, such as RFQ, RFP, Clarification, etc., fall under the same project. Hence, the project code is the reference no. for the whole tender.
- 4. RFQ Status: RFQ could be having the following different statuses:
  - Running: You can submit your responses to the RFQ before the closing date & time.
  - To be Evaluated: deadline has reached, you can no longer submit response to RFQ. If you submit after the closing date & time, your submission might be rejected.
  - Qualification Evaluation: the RFQ is currently being evaluated.
  - Final Evaluation: the evaluation is finalized.

5. Closing date/Time: is the last day & time to submit responses to RFQ (deadline). Submissions after this date & time will be considered late & might be rejected.

6. Response Status: your response status to the specific RFQ. For example, not submitted yet, response submitted to buyer, or to be evaluated.

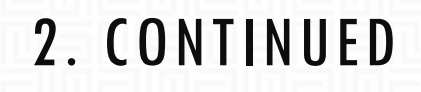

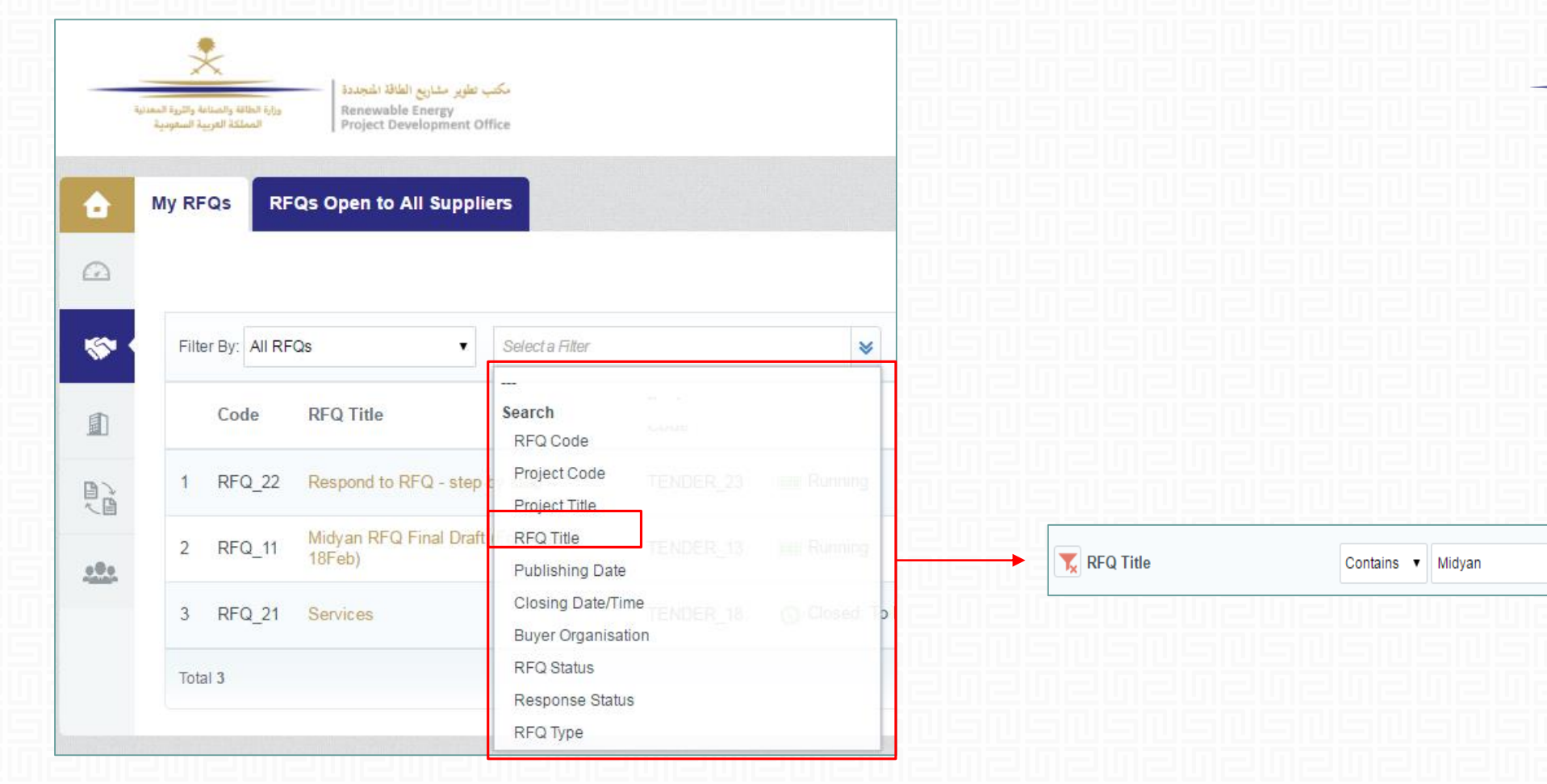

### CHECK THE FILTER PARAMETERS IN THE RFQ LIST PAGE.

You can search for RFQ by code, title, publishing date, closing date, status, etc.

وزارة الطاقة والصناعة والثروة المعدنية

المملكة العربية السعودية

Search

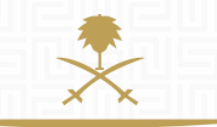

## 3. RESPOND TO RFQ

وزارة الطاقة والصناعة والثروة المعدنية المملكة العربية السعودية

|          | وراية اطالة والمناعة والروة المعدنية<br>المعلكة التربية الستونية | ب تطویر مشاریع الطاقة الشجندة<br>Renewable Energy<br>Project Development Off | کم<br>ice       |              |                        |                       |                         |
|----------|------------------------------------------------------------------|------------------------------------------------------------------------------|-----------------|--------------|------------------------|-----------------------|-------------------------|
| ÷        | My RFQs RFQs                                                     | Open to All Supplie                                                          | IS              |              |                        |                       |                         |
|          |                                                                  |                                                                              |                 |              |                        |                       | •••                     |
| <b>*</b> | Filter By: All RFQs                                              | T                                                                            | Select a Filter | ×            |                        |                       |                         |
|          | Code RI                                                          | FQ Title                                                                     | Project<br>Code | RFQ Status   | Closing v<br>Date/Time | Buyer<br>Organisation | Response Status         |
|          | 1 RFQ_22 R                                                       | espond to RFQ - step b                                                       | y step TENDER   | 23 🔳 Running | 30/03/2017 12:00       | REPDO                 | No Response<br>Prepared |

### SELECT RFQ TITLE FROM RFQ LIST.

| He Back to List     Summary Box     REQ: REQ_22 - Respond to RFQ - step by step     Project: TENDER_33 - Fender Title 123   Closing Date: 30:03/2017 12:00:00     Response Last Submitted On: Net Submitted Yet     RFQ Details   Messages (Unread 0)   Settings   Buyer Attachments (0)   My Response   User Rights        Currency: SAR <b>1</b> Uview Response Index Only <b>1</b> 1.1 Section 1 - Introduction - Question Section |                                                                    |
|----------------------------------------------------------------------------------------------------|--------------------------------------------------------------------|
| Create Response<br>Currency: SAR<br>View Response Index Only<br>• 1. Qualification Response (Questions: 7 )<br>• 1.1 Section 1 - Introduction - Question Section                                                                                                    | وزارة الطاقة والصناعة والثروة المعدنية<br>المملكة العربية السعودية |
| <ul> <li>View Response Index Only</li> <li>1. Qualification Response (Questions: 7)</li> <li>1.1 Section 1 - Introduction - Question Section</li> </ul>                                                                                                    |                                                                    |
| - 1.1 Section 1 - Introduction - Question Section                                                                                                    |                                                                    |
| · 동민동민동민동민동민동민동민동민동민동민동민동민동민동민동민동민동                                                                                                    | US US US US US<br>2020202020<br>US US US US US<br>00202020         |

| مكتب تطوير مذاريع الطاقة المتجددة<br>ورازة الطاقة والتروة المعناية<br>والماطنة والتروة المعناية<br>Project Development Office                                                                                     |                    |                                                                    |
|----------------------------------------------------------------------------------------------------|--------------------|--------------------------------------------------------------------|
| Back to List                                                                                                    |                    | وزارة الطاقة والصناعة والثروة المعدنية<br>المملكة العربية السعودية |
| <ul> <li>RFQ : RFQ_22 - Respond to RFQ - step by step</li> <li>Project: TENDER_23 - Tender Title 123</li> <li>Closing Date: 30/03/2017 12:00:00</li> <li>Response Last Submitted On: Not Submitted Yet</li> </ul> | Running            |                                                                    |
| RFQ Details     Messages (Unread 0)       Settings     Buyer Attachments (0)       My Response     User Rights                                                                                                    |                    |                                                                    |
| Q details Tab Create Response                                                                                                    | Decline To Respond |                                                                    |
| Currency: SAR                                                                                                    |                    |                                                                    |
| View Response Index Only                                                                                                    |                    |                                                                    |
| <ul> <li>1. Qualification Response (Questions: 7)</li> </ul>                                                                                                    | 120                |                                                                    |
| - 1.1 Section 1 - Introduction - Question Section                                                                                                    |                    |                                                                    |

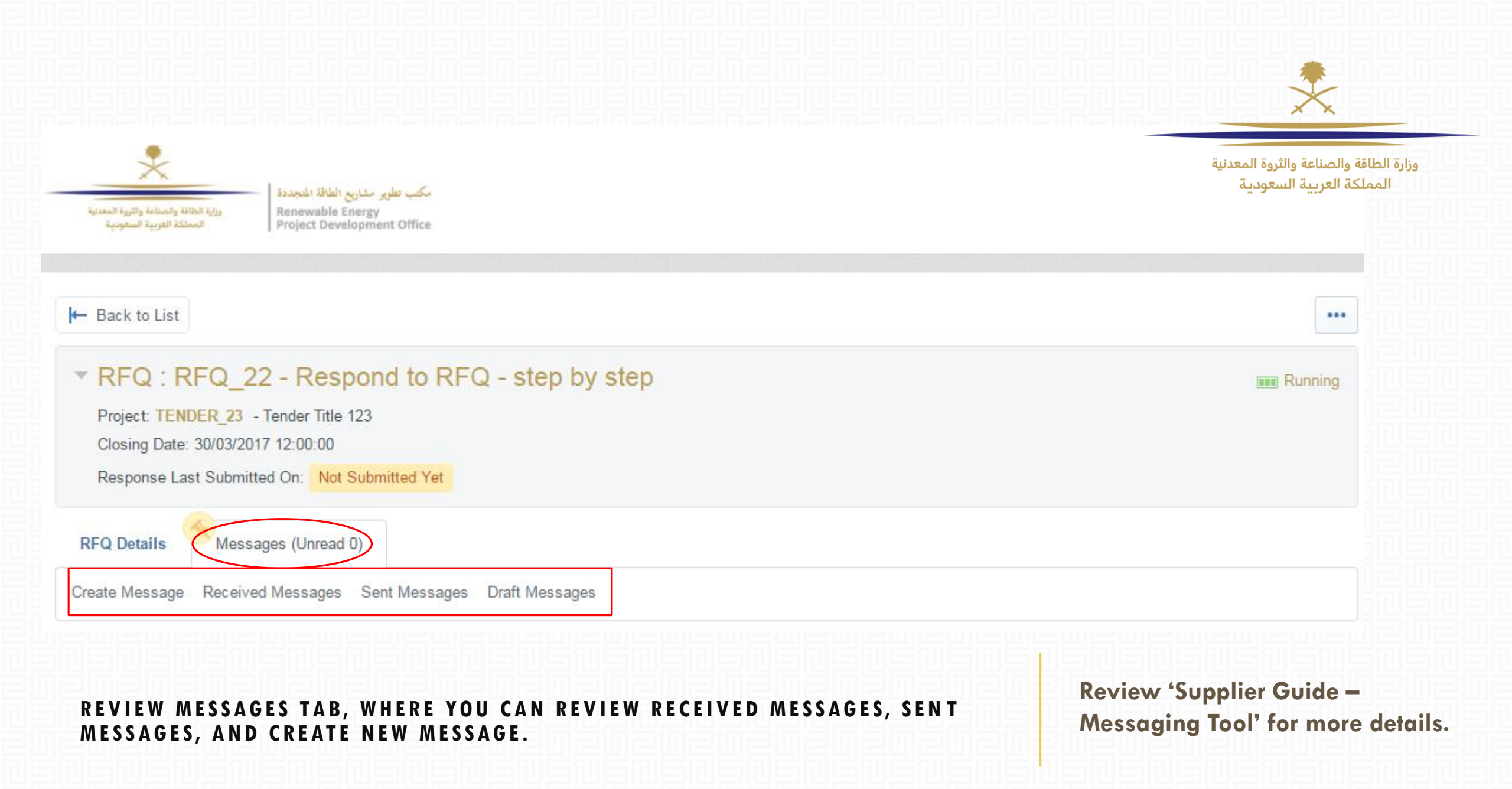

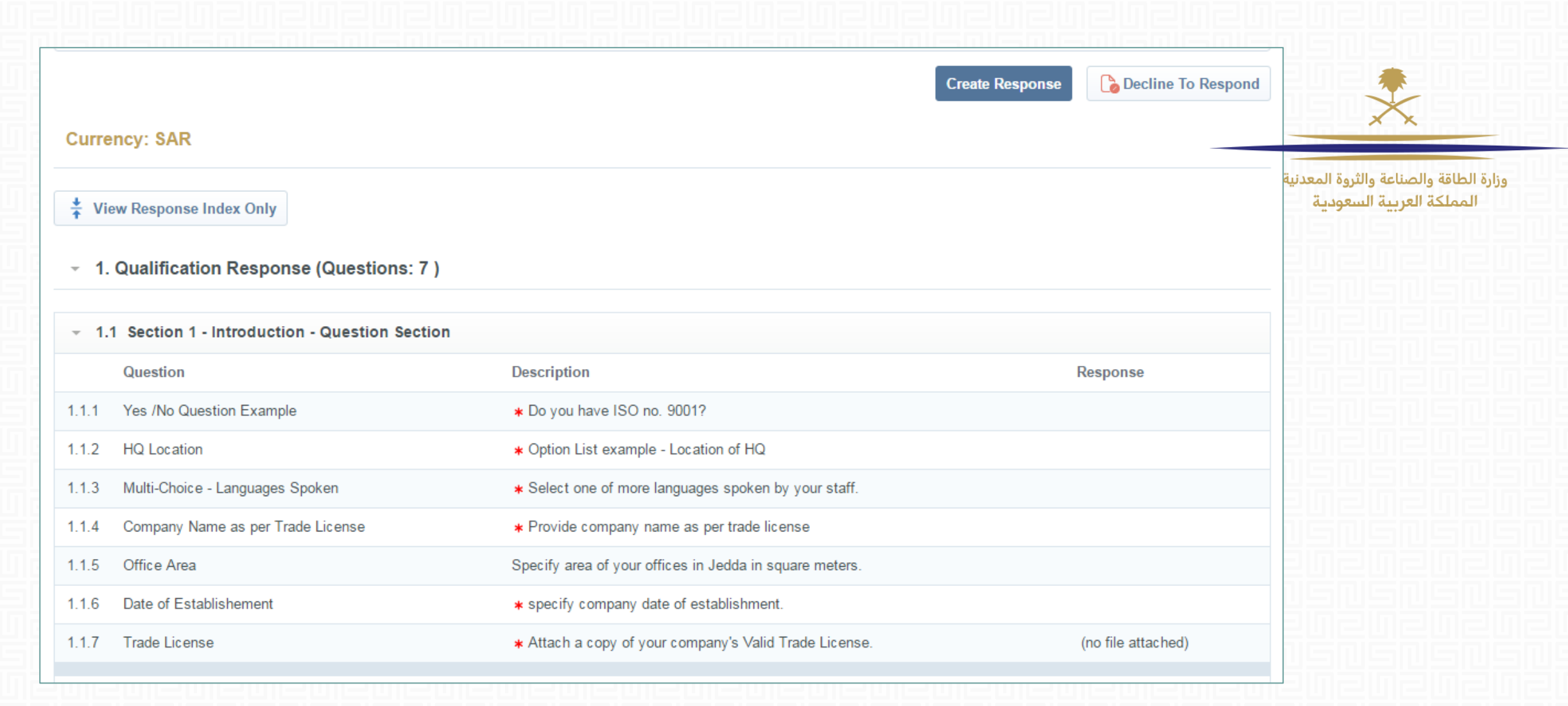

## YOU CAN VIEW RFQ QUESTIONS BEFORE TAKING DECISION TO RESPOND OR DECLINE.

Carefully review questions, and decide whether to 'Create Response' or 'Decline'.

|                                                    | Create                                                       | Response Decline To Respond                                        |
|----------------------------------------------------|--------------------------------------------------------------|--------------------------------------------------------------------|
| Currency: SAR                                      |                                                              |                                                                    |
| ♣ View Response Index Only                         |                                                              | وزارة الطاقة والصناعة والثروة المعدنية<br>المملكة العربية السعودية |
| <ul> <li>1. Qualification Response (Que</li> </ul> |                                                              | Submit Response                                                    |
| - 1.1 Section 1 - Introduction - Que               | 2                                                            |                                                                    |
| Question                                           | My Response Summary                                          |                                                                    |
| 1.1.1 Yes /No Question Example                     |                                                              |                                                                    |
| 1.1.2 HQ Location                                  | 1. Qualification Response                                    | Missing mandatory responses (6)                                    |
| 1.1.3 Multi-Choice - Languages Spoken              |                                                              |                                                                    |
| 1.1.4 Company Name as per Trade Licens             |                                                              |                                                                    |
| 1.1.5 Office Area                                  | Currency: SAR                                                |                                                                    |
| 1.1.6 Date of Establishement                       |                                                              |                                                                    |
| 1.1.7 Trade License                                |                                                              |                                                                    |
|                                                    | ★ View Response Index Only                                   |                                                                    |
|                                                    | <ul> <li>1. Qualification Response (Questions: 7)</li> </ul> | Creation Edit Response                                             |

### TO RESPOND TO RFQ, CLICK 'CREATE RESPONSE' THEN 'EDIT RESPONSE'.

You can export the questionnaire on an excel sheet, fill in your answers then 'import' again.

|       |                                     |                                                         | Save and Return           | Save and Continue X Cancel |
|-------|-------------------------------------|---------------------------------------------------------|---------------------------|----------------------------|
|       |                                     |                                                         |                           | 💕 Validate Response        |
| 1. Qu | alification Response (Questions     | :7)                                                     |                           |                            |
| 1.1   | Section 1 - Introduction - Question | Section                                                 |                           |                            |
|       | Question                            | Description                                             | Response                  |                            |
| 1.1.1 | Yes /No Question Example            | ★ Do you have ISO no. 9001?                             | •                         |                            |
| 1.1.2 | HQ Location                         | ★ Option List example - Location of HQ                  |                           | *                          |
| 1.1.3 | Multi-Choice - Languages Spoken     | * Select one of more languages spoken by your staff.    | Type to start search      |                            |
| 1.1.4 | Company Name as per Trade License   | ★ Provide company name as per trade license             | Characters available 2000 | 2                          |
| 1.1.5 | Office Area                         | Specify area of your offices in Jedda in square meters. | 123                       |                            |
| 1.1.6 | Date of Establishement              | ★ specify company date of establishment.                | dd/MM/yyyy                |                            |
| 1.1.7 | Trade License                       | * Attach a copy of your company's Valid Trade License.  | + Click to attach file    |                            |

وزارة الطاقة والصناعة والثروة المعدنية المملكة العربية السعودية

NOTICE THE DIFFERENT COLUMNS. QUESTION COLUMN IS 'QUESTION TITLE', DESCRIPTION IS THE QUESTION CONTENT, THEN RESPONSE COLUMN IS WHERE YOU SHOULD PROVIDE AN ANSWER IN THE SPECIFIED FORMAT PROVIDED BY THE BUYER. Notice the different question types. Option list, multi-choice, text, date, numeric, attachment, and yes/no.

|       |                                     |                                                         | Save and Return           | Save and Continue | Cancel |                                                                    |
|-------|-------------------------------------|---------------------------------------------------------|---------------------------|-------------------|--------|--------------------------------------------------------------------|
| 1. Qu | alification Response (Questions     | : 7)                                                    |                           |                   |        |                                                                    |
| 1.1   | Section 1 - Introduction - Question | Section                                                 |                           |                   |        | وزارة الطاقة والصناعة والثروة المعدنية<br>المملكة العربية السعودية |
|       | Question                            | Description                                             | Response                  |                   |        | 10 드민드민드민드민드민드민                                                    |
| 1.1.1 | Yes /No Question Example            | ★ Do you have ISO no. 9001?                             | •                         |                   |        |                                                                    |
| 1.1.2 | HQ Location                         | ★ Option List example - Location of HQ                  |                           | *                 |        | ╔╔╔╔╔╔╔╔╔                                                          |
| 1.1.3 | Multi-Choice - Languages Spoken     | ★ Select one of more languages spoken by your staff.    | Type to start search      |                   |        |                                                                    |
| 1.1.4 | Company Name as per Trade License   | ★ Provide company name as per trade license             | Characters available 2000 |                   |        | Mandatory                                                          |
| 1.1.5 | Office Area                         | Specify area of your offices in Jedda in square meters. | 123                       |                   |        | Non-Mandatory                                                      |
| 1.1.6 | Date of Establishement              | ★ specify company date of establishment.                | dd/MM/yyyy                |                   |        |                                                                    |
| 1.1.7 | Trade License                       | ★ Attach a copy of your company's Valid Trade License.  | + Click to attach file    |                   |        |                                                                    |

QUESTIONS MARKED WITH AN ASTERISK ARE MANDATORY.

You will not be able to submit your response unless you answer to all mandatory questions.

|       |                                     |                                                         | Save and Return           | Save and                                                                                                    | Continue | × Cancel     |                                        |                                    |
|-------|-------------------------------------|---------------------------------------------------------|---------------------------|----------------------------------------------------------------------------------------------------|----------|--------------|----------------------------------------|------------------------------------|
|       |                                     |                                                         |                           | -                                                                                                    | 💕 Valida | ate Response |                                        | $\mathbf{x}$                       |
| 1. Qu | alification Response (Questions     | 5:7)                                                    |                           |                                                                                                    |          |              |                                        |                                    |
| 1.1   | Section 1 - Introduction - Question | Section                                                 |                           |                                                                                                    |          |              | ناعة والثروة المعدنية<br>ربية السعودية | وزارة الطاقة والصا<br>المملكة العر |
|       | Question                            | Description                                             | Response                  |                                                                                                    |          |              | 필민들민들민들민들                              |                                    |
| 1.1.1 | Yes /No Question Example            | ★ Do you have ISO no. 9001?                             | Yes •                     |                                                                                                    |          |              | 빌릅빌듦빝듦빝듞빝                              |                                    |
| 1.1.2 | HQ Location                         | ★ Option List example - Location of HQ                  | Australia                 | 8                                                                                                    | 6        |              | Submit Response                        |                                    |
|       |                                     |                                                         | Type to start search      |                                                                                                    |          |              | nenenen                                |                                    |
| 1.1.3 | Multi-Choice - Languages Spoken     | * Select one of more languages spoken by your staff.    | ୍ମ Select All ୍ଡମ ପ       | eselect All                                                                                                    |          |              | SNENSNENS                              |                                    |
|       |                                     |                                                         | Arabic                    | <ul> <li>✓</li> </ul>                                                                                          |          |              | リタリタリタリタリ                              |                                    |
|       |                                     |                                                         | English                   |                                                                                                    | _        |              |                                        |                                    |
| 1.1.4 | Company Name as per Trade License   | ★ Provide company name as per trade license             | French<br>Duetch          | le de la companya de la companya de la companya de la companya de la companya de la companya de la companya de |          | ~            | nanananan                              |                                    |
|       |                                     |                                                         | Urdo clers available 2000 |                                                                                                    |          |              |                                        |                                    |
| 1.1.5 | Office Area                         | Specify area of your offices in Jedda in square meters. |                           | 23                                                                                                    |          |              | 민류민류민류민류빈                              |                                    |
| 1.1.6 | Date of Establishement              | ★ specify company date of establishment.                | dd/MM/vvvv                |                                                                                                    |          |              |                                        |                                    |

### ONCE YOU COMPLETE ANSWERING TO ALL QUESTIONS CLICK 'SAVE & RETURN' THEN 'SUBMIT RESPONSE'.

Click 'Save & Continue' to save answers you've entered so far; to avoid losing the data. - You have successfully submitted your response to the buyer, if you wish you can update the response and submit your changes anytime before the deadline.

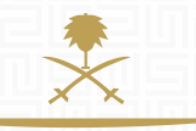

وزارة الطاقة والصناعة والثروة المعدنية المملكة العربية السعودية

RFQ : RFQ\_22 - Respond to RFQ - step by step

Project: TENDER\_23 - Tender Title 123

Closing Date: 30/03/2017 12:00:00

Response Last Submitted On: 07/03/2017 09:27:25

CLICK 'OK' TO THE POP-UP NOTIFICATION CONFIRMING SUCCESSFUL SUBMISSION, AND NOTICE THAT YOUR RESPONSE STATUS CHANGED TO 'RESPONSE LAST SUBMITTED ON...''.

OK

You can still modify your submission before the closing date & time

## **NEED HELP?**

Email: <a href="mailto:sourcingsupport.ksa@bravosolution.com">sourcingsupport.ksa@bravosolution.com</a>

Other no.: +1-610-540-4027

Other no.: +44-203-349-6611